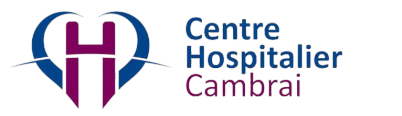

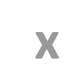

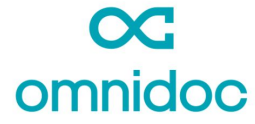

## RÉSEAU DE TÉLÉEXPERTISE DU CH DE CAMBRAI

### Pour créer votre compte gratuitement et rejoindre le réseau

### Rendez-vous sur omnidoc.fr

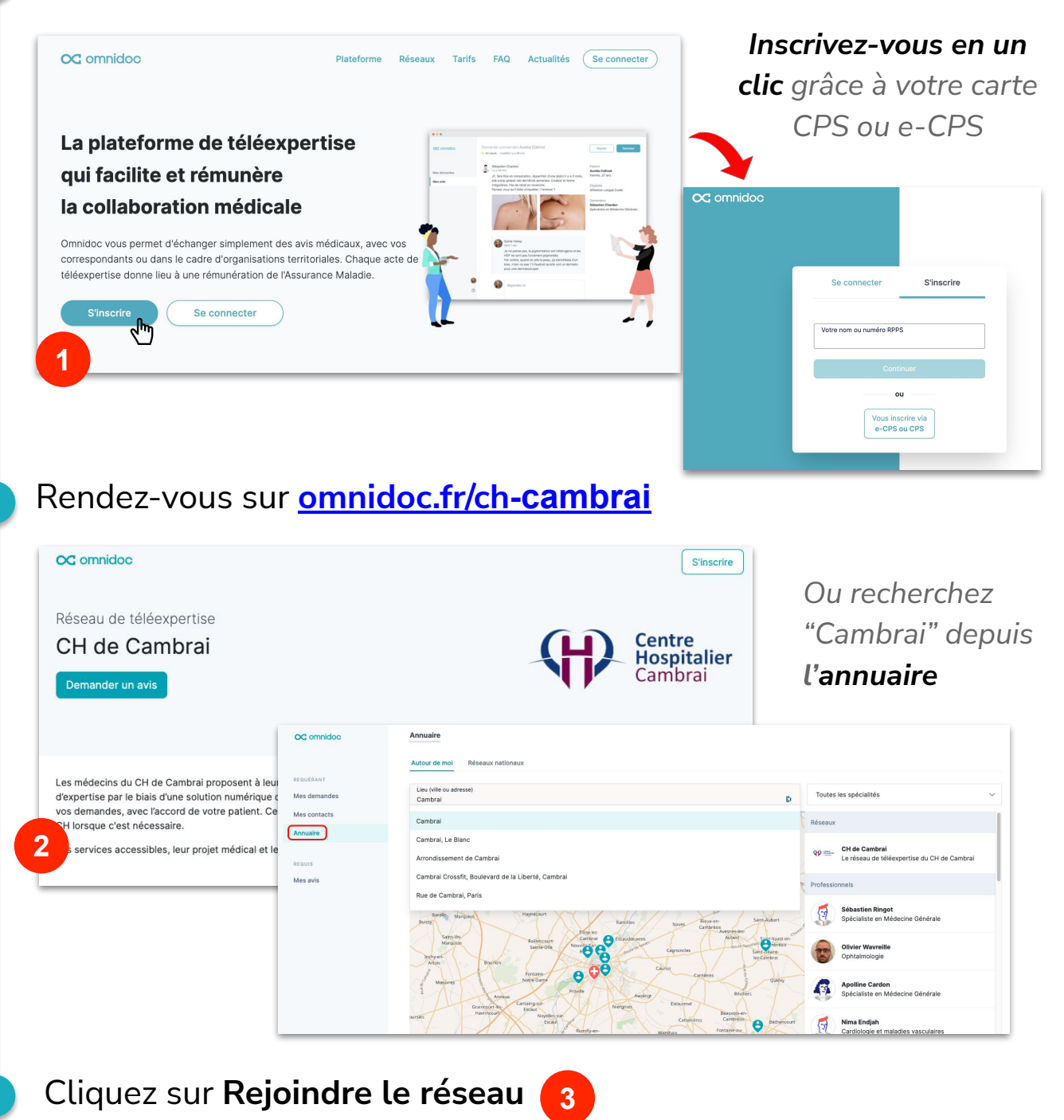

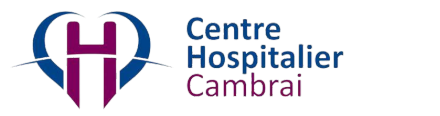

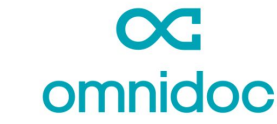

# RÉSEAU DE TÉLÉEXPERTISE DU CH DE CAMBRAI

Χ

#### Pour envoyer une demande

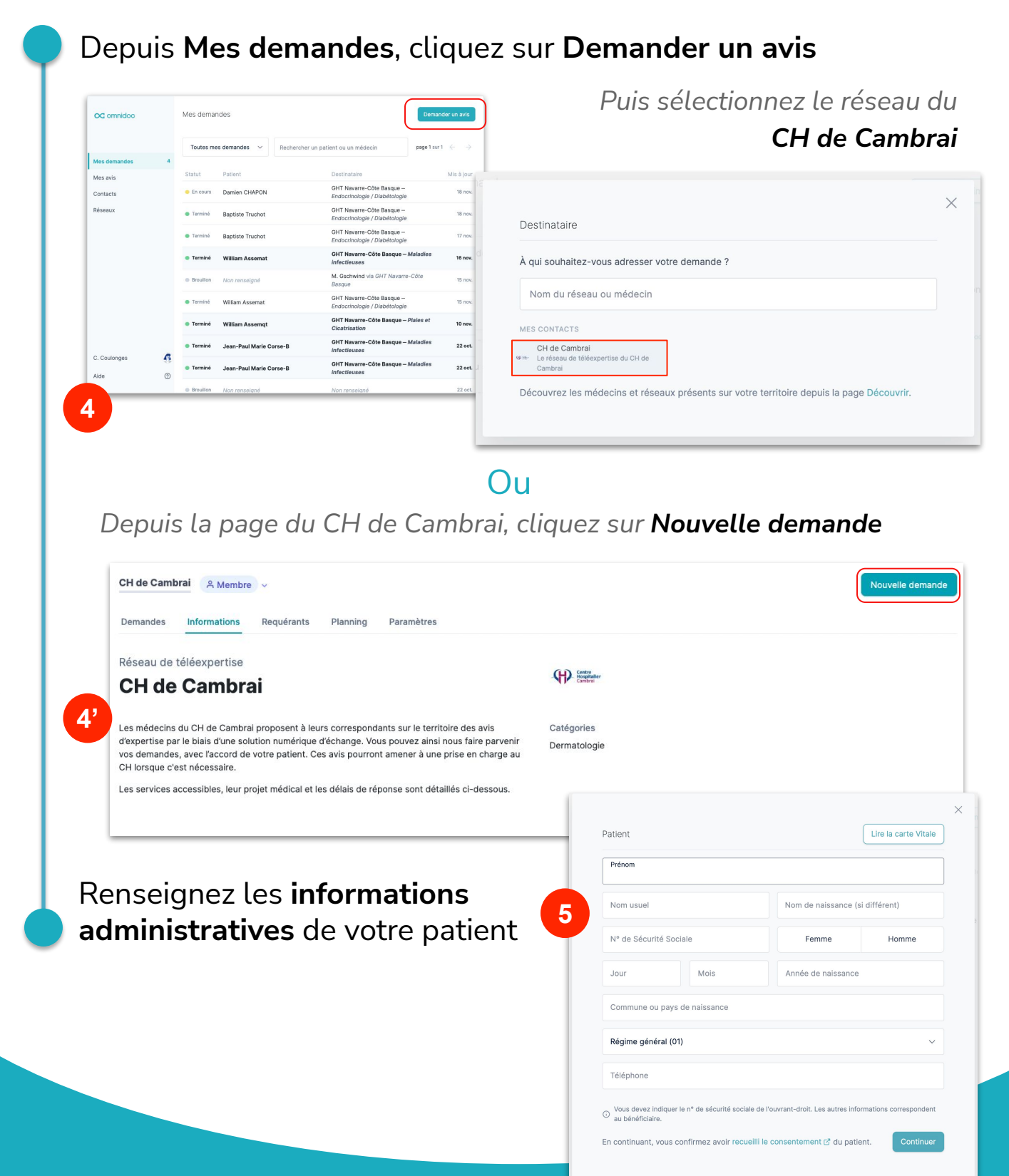

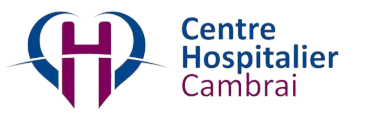

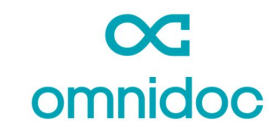

## RÉSEAU DE TÉLÉEXPERTISE DU CH DE CAMBRAI

Χ

Vous pouvez commencer à rédiger le **contenu médical** de votre demande sur votre ordinateur...

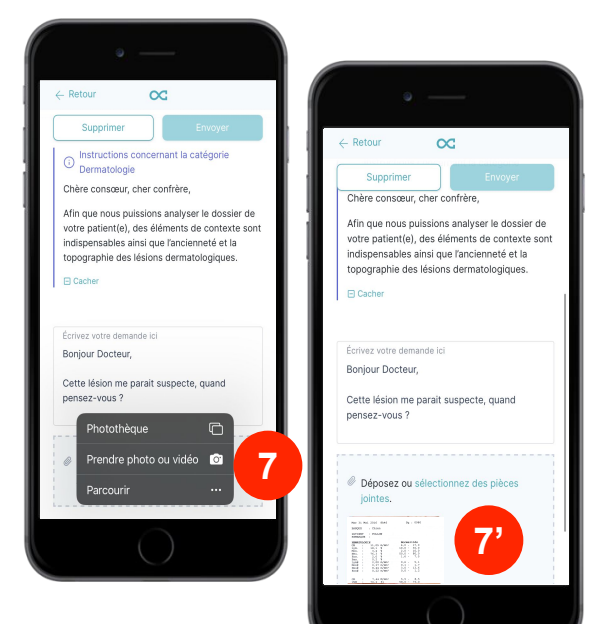

...la photo est **automatiquement ajoutée** à votre demande sur votre ordinateur !

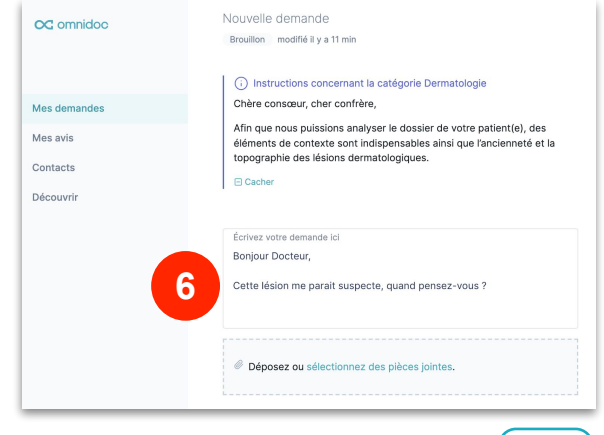

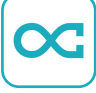

...ouvrez l'application Omnidoc sur votre smartphone, cliquez sur « Sélectionner une pièce jointe » et prenez une photo...

|              | Brouillon modifié il y a 3 min                                                                                                    |  |
|--------------|----------------------------------------------------------------------------------------------------|--|
| oc omnidoc   |                                                                                                    |  |
|              | Instructions de votre destinataire                                                                                                    |  |
| Mes demandes | En cas d'avis urgent merci de joindre directement le cardiologue de garde<br>par téléphone                                                                                                    |  |
| vles avis    | E Cacher                                                                                                    |  |
| Contacts     |                                                                                                    |  |
| Découvrir    | Écrivez votre demande ici                                                                                                    |  |
|              | Bonjour Docteur,                                                                                                    |  |
|              | Cette lésion me parait suspecte, quand pensez-vous ?                                                                                                    |  |
|              | Déposez ou sélectionnez des pièces jointes.                                                                                                    |  |
|              | New 31 No.2 FIG. 4 No.4 Gg : 0003<br>No.02 C : 0.1.0.4<br>No.2 C : 0.1.0.4<br>No.2 C : 0.1.0.4<br>No.2 C : 0.1.0.4<br>No.2 C : 0.1.0.4                                                                                                    |  |
| A. Pienko    | Important         Important         Important <thimportant< th=""> <thimportant< th=""> <thi< td=""><td></td></thi<></thimportant<></thimportant<> |  |
|              | - MARY - VIAS WINN: VIV - AIR                                                                                                    |  |

Votre demande est envoyée